## Illustrated guide to completing grades in Webstar.

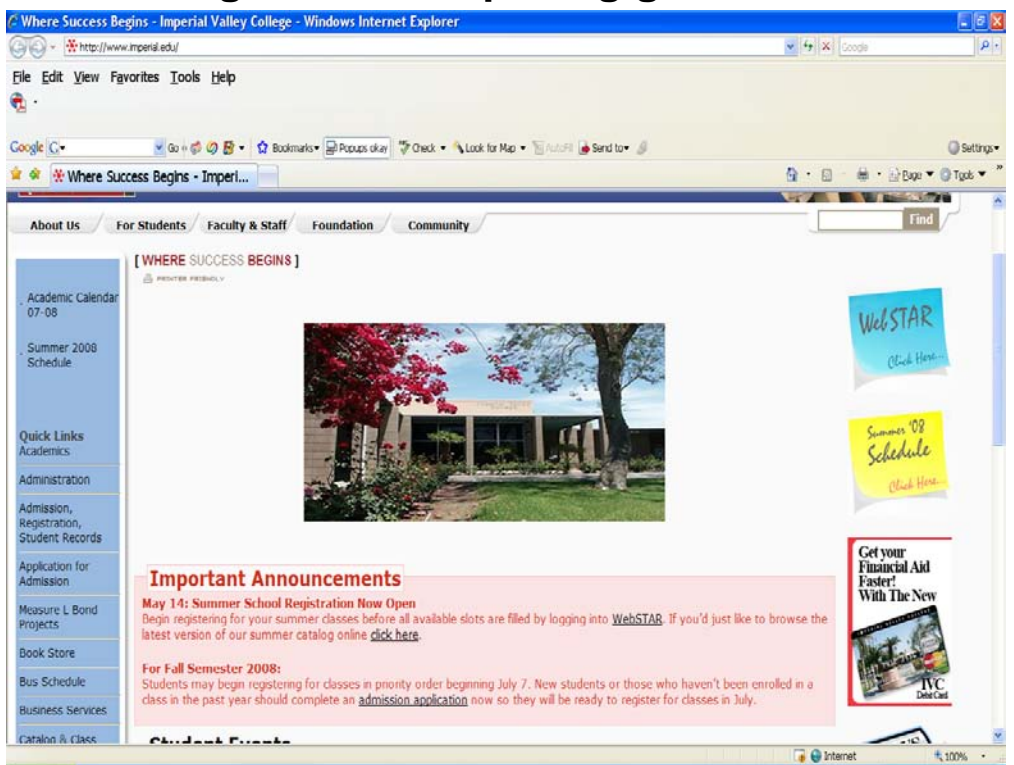

Figure 1 – The IVC Main Page

1. Open your web browser, and go to <u>www.imperial.edu</u>. Click on the Webstar link on the right side of the page. This will take you to the sign in page for Webstar.

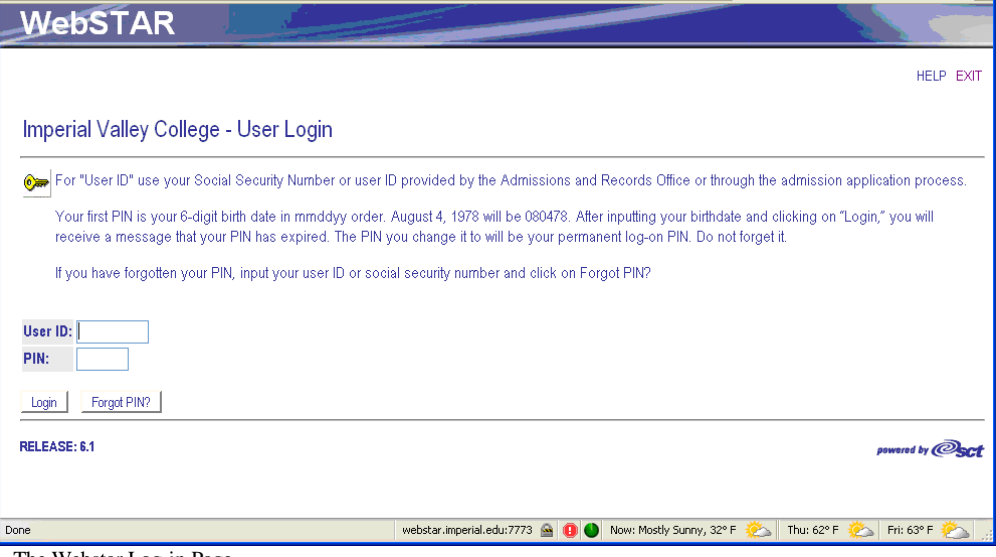

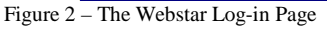

2. Enter your User ID #. For those who have problems remembering your G number#'s, Webstar will accept either your G-number, or your social security number. Once you have entered your User ID #, enter your pin. Once you've entered your User ID # and your pin, click on the Login button. If you enter your pin incorrectly three times in a row, Webstar will lock your account. In order to get your account unlocked, contact the Admissions Office.

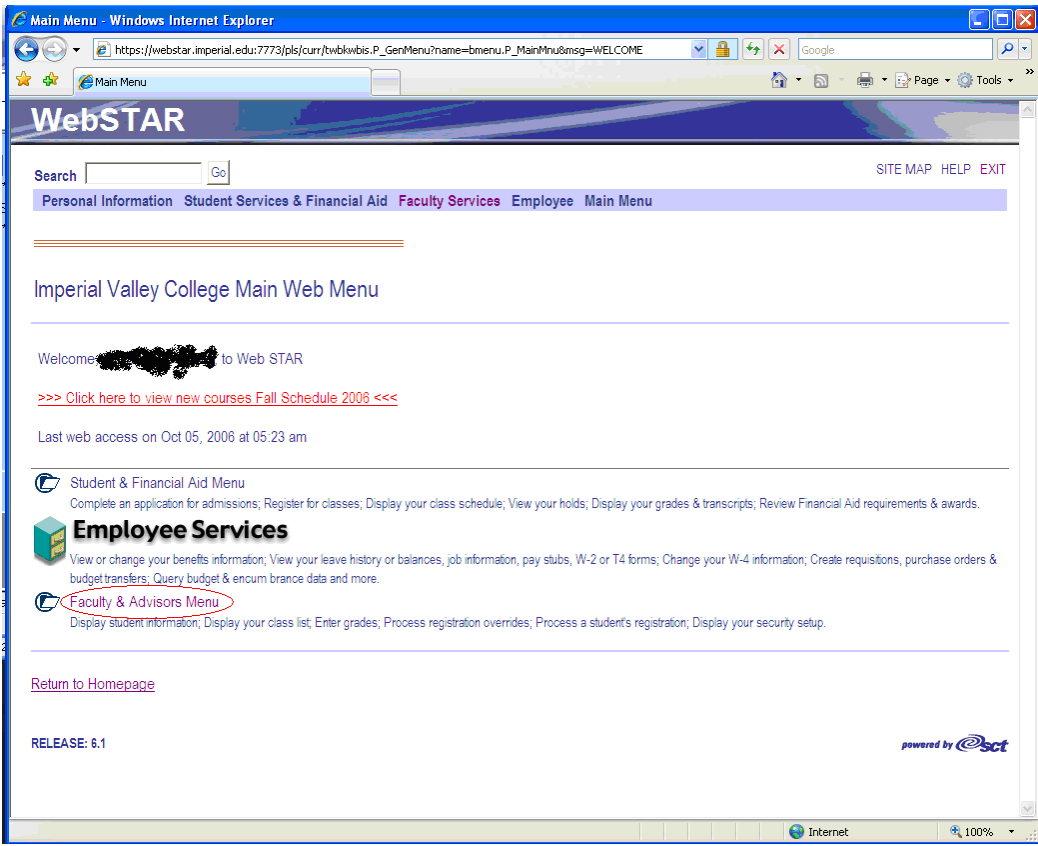

Figure 3 – First Webstar Screen

3. Select Faculty Advisor's Menu.

|         | Advisors Menu - Windows Internet Explor                  | er                                                  |                                         |              |                    |
|---------|----------------------------------------------------------|-----------------------------------------------------|-----------------------------------------|--------------|--------------------|
| - (     | https://webstar.imperial.edu:7773/pls/curr/twbk          | wbis.P_GenMenu?name=bmenu.P_FacMainMnu              | v 🔒 🛃                                   | Google       |                    |
| \$      | 🔹 🌈 Faculty & Advisors Menu 🛛 🗙 🌈 Blank P                | age                                                 | 6                                       | • 🗟 - 🖶      | 🔹 🔂 Page 👻 🍈 Tools |
| Wel     | STAR                                                     |                                                     |                                         |              |                    |
|         |                                                          |                                                     |                                         |              |                    |
| Search  | Go                                                       |                                                     | RE                                      | IURN TO MENU | SITE MAP HELP EXIT |
| Persona | I Information Student Services & Financ                  | ial Aid Faculty Services Employee I                 | Main Menu                               |              |                    |
|         | 0                                                        |                                                     |                                         |              |                    |
| Facult  | Services                                                 |                                                     |                                         |              |                    |
|         |                                                          |                                                     |                                         |              |                    |
| Tern    | Selection                                                |                                                     |                                         |              |                    |
|         | Selection                                                |                                                     |                                         |              |                    |
| Rosi    | er Selection Menu                                        |                                                     |                                         |              |                    |
| Faci    | Ity Detail Schedule                                      |                                                     |                                         |              |                    |
| Faci    | lty Schedule by Day and Time                             |                                                     |                                         |              |                    |
| Deta    | I Class List                                             |                                                     |                                         |              |                    |
| Sum     | <u>mary C</u> lass List                                  |                                                     |                                         |              |                    |
| Fina    | Grades                                                   |                                                     |                                         |              |                    |
| C7 Stud | ent Menu                                                 |                                                     |                                         |              |                    |
| Displ   | y student information; View a student's schedule; Pro-   | cess registration overrides; Process a student's re | gistration; Change a student's class op | tions.       |                    |
| 🗁 Advi  | sor Menu                                                 |                                                     |                                         |              |                    |
|         | a student's transcript. View a student's grades: Display | your security setup.                                |                                         |              |                    |

Figure 4 – Final Grades

4. In order to enter final grades, select **Final Grades**.

| / 🖉                | https://webstar.imperial.edu:7773                                                                                                    | )/pls/curr/bwlkffgd.P_FacFinGrd                | Google        |                  |
|--------------------|----------------------------------------------------------------------------------------------------|------------------------------------------------|---------------|------------------|
| * 88 -             | Select Term                                                                                                    | Blank Page                                     | 🟠 • 🗟 • 🖶 • 🗄 | 💡 Page 👻 🍈 To    |
| WebS               | TAR                                                                                                    |                                                |               |                  |
|                    |                                                                                                    |                                                |               |                  |
| Search Personal In | Go<br>formation Student Service                                                                                                    | e & Financial Aid Faculty Services Employee Ma |               | MAF HELF L       |
| Personal III       | formation Student Service                                                                                                    |                                                | ні мени       |                  |
|                    |                                                                                                    |                                                |               | n 18, 2007 09:44 |
|                    |                                                                                                    |                                                |               |                  |
|                    |                                                                                                    |                                                |               |                  |
| Select the         | ne Term for processing then                                                                                                    | press the Submit Term button.                  |               |                  |
|                    |                                                                                                    |                                                |               |                  |
| Select a Tern      | n: Winter Intersession 2007                                                                                                    | <b>~</b>                                       |               |                  |
|                    | Winter Intersession 2007                                                                                                    |                                                |               |                  |
| Submit             | Fall 2006 Non-Credit                                                                                                    |                                                |               |                  |
|                    | Summer 2006 Non-Credit                                                                                                    |                                                |               |                  |
|                    | 0.0000                                                                                                    |                                                |               |                  |
| RELEASE: 6.1       | Summer 2006<br>Spring 2006 Non-Credit                                                                                                    |                                                | ,             | nowered by Os    |
| RELEASE: 6.1       | Summer 2006<br>Spring 2006 Non-Credit<br>Spring 2006                                                                                                    |                                                | ,             | nowered by Os    |
| RELEASE: 6.1       | Summer 2006<br>Spring 2006 Non-Credit<br>Spring 2006<br>Winter 2006 Non-Credit<br>Winter Intersession 2006                                                                |                                                | ,             | nowered by Os    |
| RELEASE: 6.1       | Summer 2006<br>Spring 2006 Non-Credit<br>Spring 2006<br>Winter 2006 Non-Credit<br>Winter Intersession 2006<br>Fall 2005 Non-Credit                                        |                                                | ,             | nowered by Os    |
| RELEASE: 6.1       | Summer 2006<br>Spring 2006 Non-Credit<br>Spring 2006 Non-Credit<br>Winter 1ntersession 2006<br>Fall 2005 Non-Credit<br>Fall 2005                                          |                                                | ,             | nowered by OS    |
| RELEASE: 6.1       | Summer 2006<br>Spring 2006 Non-Credit<br>Spring 2006 Non-Credit<br>Winter Intersession 2006<br>Fall 2005 Non-Credit<br>Fall 2005<br>Spring 2005                           |                                                | ,             | nowered by OS    |
| RELEASE: 6.1       | Summer 2006<br>Spring 2006 Non-Credit<br>Spring 2006 Non-Credit<br>Winter Intersession 2006<br>Fall 2005 Non-Credit<br>Fall 2005<br>Spring 2005                           |                                                | ,             | nowered by Os    |
| RELEASE: 6.1       | Summer 2006<br>Spring 2006 Non-Credit<br>Spring 2006 Non-Credit<br>Winter Intersession 2006<br>Fall 2005 Non-Credit<br>Fall 2005<br>Spring 2005                           |                                                | ,             | nowered by Os    |
| RELEASE: 6.1       | Summer 2006<br>Spring 2006 Non-Credit<br>Spring 2006 Non-Credit<br>Winter 10tersession 2006<br>Fall 2005 Non-Credit<br>Fall 2005<br>Spring 2005                           |                                                | ,             | nowered by OS    |
| RELEASE: 6.1       | Summer 2006<br>Spring 2006 Non-Credit<br>Spring 2006 Non-Credit<br>Winter 2006 Non-Credit<br>Winter Intersession 2006<br>Fall 2005 Non-Credit<br>Fall 2005<br>Spring 2005 |                                                | ,             | oowerod by OS    |

## Figure 5 – Term Selection

5. Click on Term Selection, and then select the term for which you are going to enter grades. Make sure that you're clicking on the current term rather than the non-credit term.

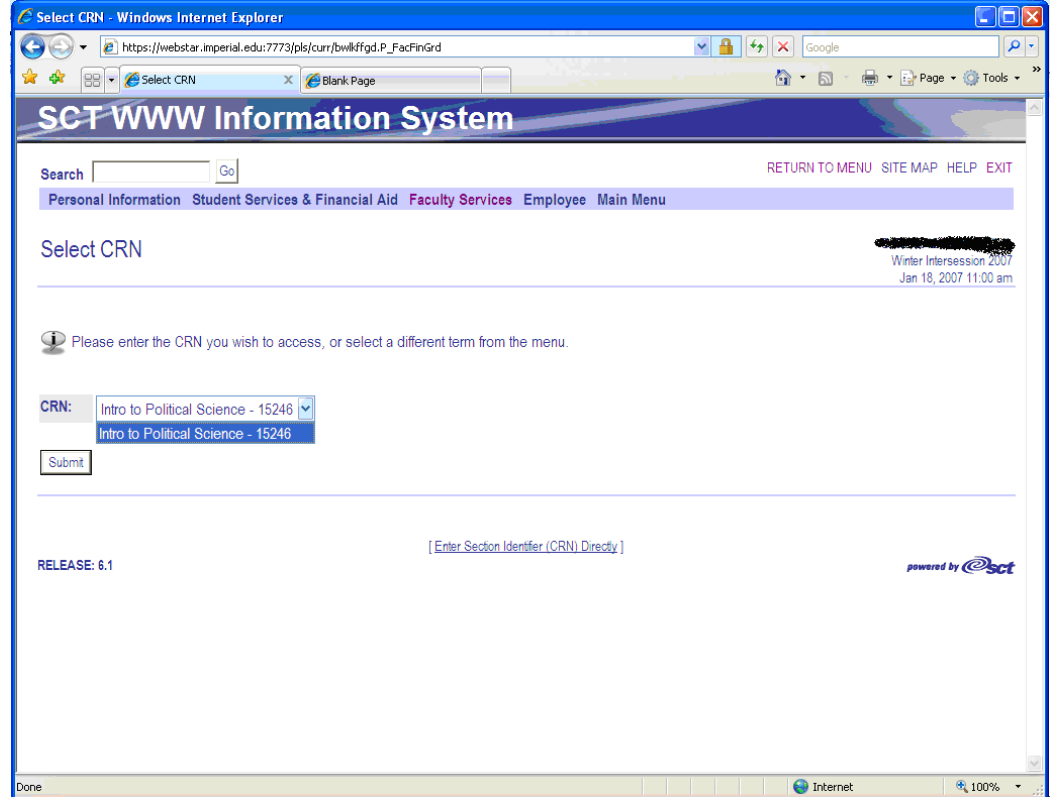

Figure 6 – Select CRN

6. You will next be prompted to select the course for which you want to enter grades. If you are teaching multiple classes, all of your courses will be listed here. Select the course for which you want to enter grades, and then click the Submit button.

| 🏉 Final Grade Worksheet - Windows II                                                       | nternet Explor                    | er                   |                                          |                     |          |                                |                          |              |                               |                            |             |
|--------------------------------------------------------------------------------------------|-----------------------------------|----------------------|------------------------------------------|---------------------|----------|--------------------------------|--------------------------|--------------|-------------------------------|----------------------------|-------------|
| 🚱 🗸 🖉 https://webstar.imperial.edu                                                         | ı:7773/pls/curr/bv                | /lkffgd.P_           | FacFinGrd                                |                     |          | *                              | <b>₽</b> 47 ×            | Google       |                               |                            | <b>ب</b> م  |
| 🚖 🕸 😁 🗸 🌈 Final Grade Worksheet                                                            | × 🏉 Blank                         | Page                 |                                          |                     |          |                                | <u>ن</u>                 | • 🗟 • 🖶      | 🔹 🔂 Page 🔹                    | 🔘 Tools                    | • »         |
| SCT WWW Info                                                                               | ormat                             | ion                  | System                                   |                     |          |                                |                          |              |                               |                            |             |
| Search Go                                                                                  |                                   |                      |                                          |                     |          |                                | RETUR                    | RN TO MENU S | ITE MAP H                     | ELP EXIT                   | r           |
| Personal Information Student Se                                                            | rvices & Finar                    | ncial Ai             | d Faculty Services                       | Employe             | e Mair   | n Menu                         |                          |              |                               |                            |             |
| Final Grade Worksheet                                                                      |                                   |                      |                                          |                     |          |                                |                          | ć            | Winter Interse<br>Jan 18, 200 | ession 2007<br>07 11:05 am | ₽<br>7<br>1 |
| <ul> <li>Enter changes to final grades</li> <li>If the word "Confidential" appe</li> </ul> | and attendance<br>ars next to a s | e hours,<br>tudent's | then click Submit G name, information is | rades.<br>to be kep | t confid | ential.                        |                          |              |                               |                            |             |
| - Click on a student's name to v                                                           | iew the studen                    | ťs addr              | ess(es) and phone(s                      | s).                 |          |                                |                          |              |                               |                            |             |
| Course Information                                                                         |                                   |                      |                                          |                     |          |                                |                          |              |                               |                            |             |
| Introduction to Political Science - F                                                      | OLS 100 1                         |                      |                                          |                     |          |                                |                          |              |                               |                            |             |
| CRN:                                                                                       | 15246                             |                      |                                          |                     |          |                                |                          |              |                               |                            |             |
| Students Registered:                                                                       | 27                                |                      |                                          |                     |          |                                |                          |              |                               |                            |             |
| Please submit the grades ofte<br>Record Sets: $1-25$ $26-27$                               | n. There is a 3                   | 0 minu               | te time limit starting                   | ) at 11:05 a        | m on J   | an 18, 2007 for th             | is page.                 |              |                               |                            |             |
| Final Grades                                                                               |                                   |                      |                                          |                     |          |                                |                          |              |                               |                            |             |
| Record Number Student Name                                                                 | ID                                | Credits              | Registration Status                      | Grade               | Rolled   | Last Attend Date<br>MM/DD/YYYY | Attend Hours<br>0-999.99 | Registration | Number                        |                            |             |
| 1 <u>Adams, John Q.</u>                                                                    | G00631758                         | 3.000                | **Registered**<br>Dec 04, 2006           | None 👻              | N        |                                |                          | 7            |                               |                            |             |
| 2 <u>Adams, John</u>                                                                       | G00631754                         | 3.000                | **Registered**<br>Dec 04, 2006           | None 👻              | Ν        |                                |                          | 2            |                               |                            | *           |
| Done                                                                                       |                                   |                      |                                          | ,                   |          |                                | •                        | ] Internet   |                               | 🔍 100%                     | •           |

- Figure 7 25 students at a time
- 7. Once you've selected the course for which you want to enter grades, you'll begin entering grades for each student. You will be faced with a screen that looks similar to the picture above.
- 8. There are a couple very important facts concerning entering grades in Webstar about which you need to be aware. The maximum number of students that can be displayed on a single page while entering grades is 25. If the enrollment for your class exceeds 25, you will need to enter the grades for the first 25 students, submit the grades, and then select the next group of 25 students where it says "Record Sets." You also have 30 minutes to submit grades before your Webstar session times out. So, if you are spending a lot of time entering grades, you will want to hit the submit button regularly to ensure that the grades are actually saved.

| 🖉 Final Grade    | Worksheet - Windows Int        | ernet Explore     | er -     |                                |           |        |                  |              |                       |             |
|------------------|--------------------------------|-------------------|----------|--------------------------------|-----------|--------|------------------|--------------|-----------------------|-------------|
| <del>G</del> - [ | https://webstar.imperial.edu:7 | 7773/pls/curr/bwl | kffgd.P_ | FacFinGrd                      |           |        | *                | <b>₽ </b>    | Google                | <b>P</b> -  |
| 🚖 🏟 🏉 Fi         | nal Grade Worksheet            |                   |          |                                |           |        |                  |              | • 🔊 - 🖶 • 🔂 Page •    | 🍈 Tools 🔹 🎇 |
| Final Grade      | s                              |                   |          |                                |           |        |                  |              |                       | ~           |
| Record Nur       | nber Student Name              | ID C              | Credits  | Registration Status            | Grade     | Rolled | Last Attend Date | Attend Hours | s Registration Number |             |
| 1                | <u>Adams, John Q.</u>          | G00631758 3       | .000     | **Registered**                 | None 🕶    | N      |                  |              | 7                     |             |
| 2                | Adams, John                    | G00631754 3       | .000     | **Registered**<br>Dec 04_2006  | None<br>A | N      |                  |              | 2                     |             |
| 3                | Buchanan, James                | G00631768 3       | .000     | **Registered**<br>Dec 04, 2006 | C<br>D    | N      |                  |              | 16                    |             |
| 4                | Chester, Arthur                | G00631773 3       | .000     | **Registered**<br>Dec 04, 2006 | F         | N      |                  |              | 21                    |             |
| 5                | Cleveland, Grover              | G00631774 3       | .000     | **Registered**<br>Dec 04, 2006 | None 🗸    | Ν      |                  |              | 22                    |             |
| 6                | Filmore, Millard               | G00631766 3       | .000     | **Registered**<br>Dec 04, 2006 | None 💌    | Ν      |                  |              | 14                    | =           |
| 7                | Garfield, James                | G00631772 3       | .000     | **Registered**<br>Dec 04, 2006 | None 🔽    | Ν      |                  |              | 20                    |             |
| 8                | <u>Grant, Ulysses S.</u>       | G00631770 3       | .000     | **Registered**<br>Dec 04, 2006 | None 💌    | Ν      |                  |              | 18                    |             |
| 9                | <u>Harrison, Benjamin</u>      | G00631775 3       | .000     | **Registered**<br>Dec 04, 2006 | None 💌    | Ν      |                  |              | 23                    |             |
| 10               | <u>Harrison, William H.</u>    | G00631762 3       | .000     | **Registered**<br>Dec 04, 2006 | None 💌    | Ν      |                  |              | 10                    |             |
| 11               | Hayes, Rutherford B.           | G00631771 3       | .000     | **Registered**<br>Dec 04, 2006 | None 🔽    | Ν      |                  |              | 19                    |             |
| 12               | Jackson, Andrew                | G00631759 3       | .000     | **Registered**<br>Dec 04, 2006 | None 🛩    | Ν      |                  |              | 6                     |             |
| 13               | Jefferson, Thomas              | G00631755 3       | .000     | **Registered**<br>Dec 04, 2006 | None 💌    | Ν      |                  |              | 3                     |             |
| 14               | Johnson, Andrew                | G00631769 3       | .000     | **Registered**<br>Dec 04, 2006 | None 💌    | Ν      |                  |              | 17                    |             |
| 15               | Lincoln, Abraham               | G00631760 3       | .000     | **Registered**                 | None 🗸    | Ν      |                  |              | 9                     | ~           |
|                  |                                |                   |          |                                |           |        |                  |              | 🕘 Internet            | 💐 100% 🔻 💡  |

Figure 8 – Entering Grades

- 9. To enter grades for a given student, click on the grade pop-up menu. The pop-up menu will give you a list of all of the grades that a student can receive, plus "None." All students must receive a grade, and "None" is not a valid grade.
- 10. Select the grade that each student has earned from the pop-up menu.
- 11. If a student has earned an "F," "NC," or "I," you must also enter the student's last date of attendance in the class into the "Last Attend Date" field in the following format: MM/DD/YYYY. If you do not enter two digit days and months, and 4 digit years, Webstar will not accept the dates.
- 12. For Positive Attendance classes, you will also need to enter the total number of hours each student has attended into the "Attend Hours" field. Positive Attendance classes being offered during the Summer 2008 Session include the following classes: AHP 074, DSPS 012, DSPS 018, DSPS 052, EMTP 245, and NURS 089.

| CRN:                    |                                              | 15246                         |                  |                                |                |            |                                |                          |                     |          |
|-------------------------|----------------------------------------------|-------------------------------|------------------|--------------------------------|----------------|------------|--------------------------------|--------------------------|---------------------|----------|
| Students Regist         | ered:                                        | 27                            |                  |                                |                |            |                                |                          |                     |          |
| Please sub              | omit the grades often<br>u made were saved s | n. There is a<br>successfully | 30 min<br>/.     | ute time limit starting        | g at 11:04     | am on .    | Jan 26, 2007 for t             | his page.                |                     |          |
| Record Sets: 1 -        | <u>25 26 - 27</u>                            |                               |                  |                                |                |            |                                |                          |                     |          |
| Record Number           | Student Name                                 | ID                            | Credits          | Registration Status            | Grade          | Rolled     | Last Attend Date<br>MM/DD/YYYY | Attend Hours<br>0-999.99 | Registration Number |          |
| 26                      | Washington, George                           | G00631751                     | 3.000            | **Registered**<br>Dec 04, 2006 | A 🗸            | N          |                                |                          | 1                   |          |
| 27                      | Wilson, Woodrow                              | G00631779                     | 3.000            | **Registered**<br>Dec 04, 2006 | A 🗸            | Ν          |                                |                          | 27                  |          |
| Record Sets: <u>1 -</u> | <u>25</u> <u>26 - 27</u>                     |                               |                  |                                |                |            |                                |                          |                     |          |
| Submit Reset            |                                              |                               |                  |                                |                |            |                                |                          |                     |          |
| A Please sub            | omit the grades often                        | n. There is a                 | 30 min           | ute time limit on this         | page.          |            |                                |                          |                     |          |
| Return to Previou       | <u>IS</u>                                    |                               |                  |                                |                |            |                                |                          |                     |          |
| RELEASE: 6.1            | I                                            | [ <u>Term Selectio</u>        | <u>n   CRN 8</u> | Selection   Class List   Fac   | ulty Detail Sc | hedule   S | Student Menu Sumn              | nary Class List])        | powe                | red by @ |
|                         |                                              |                               |                  |                                |                |            |                                |                          |                     |          |

- 14. Once you have entered all of the grades, and clicked on the submit button, Webstar should send the message "The changes you made were saved successfully."
- 15. Please take a moment to double-check the grades to make sure that they are correct. Make any changes necessary.
- 16. After double-checking your grades and making any needed corrections, select the Summary Class List link.

| 🚖 🎄 🍘 Detail Faculty Class List                                                                                                    | 🏠 🔹 🔝 🔹 🌐 🔹 🔂 Page 🛛 🎯 Tools 🔹 🎇                                                             |
|----------------------------------------------------------------------------------------------------|----------------------------------------------------------------------------------------------|
| SCT WWW Information System                                                                                                    |                                                                                              |
| Search Go                                                                                                    | RETURN TO MENU SITE MAP HELP EXIT                                                            |
| Personal Information Student Services & Financial Aid Faculty Services Employee Main Menu                                                                                                    |                                                                                              |
| Summary Faculty Class List                                                                                                    | G00388942 Matthew Thale<br>Winter Intersession 2007<br>Jan 26, 2007 11:56 am                 |
| Display.                                                                                                    |                                                                                              |
| An asterisk will appear next to the appropriate field if any of the following conditions exist: 1) If the student has more the<br>or secondary curriculum. 2) If the student has a program, level, college, or degree in his/her secondary curriculum that<br>curriculum. | an one major or department in his/her primary<br>t is different from that in his/her primary |
| If the word "Confidential" appears next to a student's name, his/her personal information is to be kept confidential.                                                                                                    |                                                                                              |
| You may click on the student's name to view his/her address and phone information.                                                                                                    |                                                                                              |
| Excel Download Print Basic Roster Please read the following information:<br>Configuring Margins for Printing<br>Rosters will not print correctly unless<br>margins are set                                                                                                |                                                                                              |
| Course Information                                                                                                    |                                                                                              |
| Introduction to Political Science - POLS 100 1                                                                                                    |                                                                                              |
| Duration: Jan 04, 2007 - Feb 06, 2007                                                                                                    |                                                                                              |
| Status: Active                                                                                                    | ×                                                                                            |
| bls/curr/hzrostr.P_Graderecord                                                                                                    | 😜 Internet 🔍 100% 👻 🤃                                                                        |

Figure 10 – Summary Class List

17. Clicking on the Summary Class List will take you to the page shown above. Select the **Print Basic Roster** button to see your printable final grade roster.

| 🖉 IVC Grade Record - V | Vindow     | s Internet Ex    | plorer               |          |         |        |          |        |          |        |          |      |         |              |        |                  |            |
|------------------------|------------|------------------|----------------------|----------|---------|--------|----------|--------|----------|--------|----------|------|---------|--------------|--------|------------------|------------|
| 🔄 🕞 🗸 🙋 https://v      | vebstar.ir | nperial.edu:7773 | 3/pls/curr/hzrostr.P | _Gradere | cord    |        |          |        |          |        |          | ~    |         | × Goog       | le     |                  | 9-         |
| 🔶 🎪 🌈 IVC Grade Pr     | acord      |                  |                      |          |         |        |          |        |          |        |          |      |         | <u>ه</u> - ه | 1 - d  | 🖶 🔹 🕞 Page 👻 🚳 T | Fools + ** |
|                        | scora      |                  |                      |          |         |        |          |        |          |        |          |      |         |              | , .    |                  |            |
|                        |            |                  |                      |          |         | Imner  | ial Vall | ev Co  | llege    |        |          |      |         |              |        |                  | ^          |
|                        |            |                  |                      |          |         | Winter | Interse  | ession | 2007     |        |          |      |         |              |        |                  |            |
|                        |            |                  |                      |          |         |        | Full Te  |        |          |        |          |      |         |              |        |                  |            |
|                        | Cen        | ene Date: 10     | 1 AN 2007            |          |         | ,      | 6 TAN    | 2007   |          |        |          |      |         |              |        |                  |            |
|                        | CRN        | SUBJ             | CRSE                 |          |         |        | o oran   | 2007   |          |        |          |      | REDITS  | DIVIS        | SION   |                  |            |
|                        | 15240      | 5 POLS           | 100                  |          | INT     | RO TO  | POLIT    | ICAL   | SCIEN    | NCE    |          |      | 3.00    | B            | SS     |                  |            |
|                        |            |                  |                      |          |         |        |          |        |          |        |          |      |         |              |        |                  |            |
|                        | INSTR      | RUCTOR(S) - (F   | )rimary              | 1        | YPE     |        | DA       | YS     |          | TD     | Æ        | E    | UILDING | G RO         | ом     |                  |            |
|                        |            |                  |                      | Lecture  | Discuss | ion    | MTV      | VRF    |          | 0445-0 | 845pm    |      | 800     | 81           | 10     |                  |            |
|                        |            | Cla              | ss Start Date: 04    | JAN 200  | 07      |        |          |        |          | Last D | ate to 2 | Add: |         |              |        |                  |            |
|                        |            | C                | lass End Date: 06    | FEB 200  | 17      |        |          | Dead   | lline to | drop W | /ITH "   | W":  |         |              |        |                  |            |
|                        |            |                  |                      |          |         |        |          |        |          |        |          |      |         |              |        |                  |            |
|                        |            |                  |                      |          |         |        |          |        |          |        |          |      | Drop    | Last         | Fin    |                  |            |
|                        |            |                  | T                    |          |         | _      |          |        |          |        |          |      | Date    | Attend       | Grd    |                  |            |
|                        |            | ID               | Student Nam          | e        | _       | _      |          | _      |          | _      |          |      |         |              |        |                  |            |
|                        | 1          | G00631758        | Adams, John          |          |         |        |          |        |          |        | _        |      |         |              | A      |                  | _          |
|                        | 2          | G00621758        | Adams, John          | -        |         | _      |          |        |          |        |          |      |         |              | A<br>D |                  |            |
|                        |            | G00631708        | Chester Arthur       | >        |         | -      |          |        |          | _      | -        |      |         |              | C      |                  |            |
|                        | 5          | G00631774        | Cleveland Grove      | er       |         | -      |          |        |          | _      |          |      |         |              | в      |                  |            |
|                        | 6          | G00631766        | Filmore, Millard     |          | _       |        |          |        |          |        |          |      |         | 01/06/07     | F      |                  |            |
|                        | 7          | G00631772        | Garfield, James      |          |         |        |          |        |          |        |          |      |         |              | Α      |                  |            |
|                        | 8          | G00631770        | Grant, Ulysses       |          |         |        |          |        |          |        |          |      |         |              | Α      |                  |            |
|                        | 9          | G00631775        | Harrison, Benjan     | nin      |         |        |          |        |          |        |          |      |         |              | А      |                  |            |
|                        | 10         | G00631762        | Harrison, Willian    | n        |         |        |          |        |          |        |          |      |         | 01/25/07     | I      |                  |            |
|                        | 11         | G00631771        | Hayes, Rutherfo      | rđ       |         |        |          |        |          |        |          |      |         |              | В      |                  |            |
|                        | 12         | G00631759        | Jackson, Andrev      | v        |         |        |          |        |          |        |          |      |         |              | в      |                  |            |
|                        | 13         | G00631755        | Jefferson, Thoma     | as       |         |        |          |        |          |        |          |      |         |              | A      |                  |            |
|                        | 14         | G00631769        | Johnson, Andrey      | w        |         |        |          |        |          |        |          |      |         |              | C      |                  |            |
|                        | 15         | G00631760        | Lincoln, Abraha      | n        |         |        |          |        |          |        |          |      |         |              | A      |                  |            |
|                        | 16         | G00631756        | Madison, James       |          |         | _      |          |        |          |        |          |      |         |              | A      |                  |            |
|                        | 17         | G00631776        | McKinley, Willia     | un       |         | _      |          | _      |          |        | +        |      |         |              | A      |                  |            |
| יידו רדי די            |            |                  | invionroe James      | 1        | 1       | 1      | 1 1      | 1      |          | 1      | 1 1      | 1    | 1       |              | IA I   |                  |            |

Figure 11 – The Final Grade Roster

- 18. Review your grades one more time to ensure that everyone has a grade, and that all of the grades are correct. Once you are sure that all of the information is complete and correct, print the roster.
- 19. Sign the roster.
- 20. Turn the signed grade roster along with a copy of the detailed grade and attendance rosters to the instruction office. If you have given an incomplete grade to any of your students, you will also need to complete and submit an incomplete grade form.
- 21. Please do not just leave the rosters, make sure that the instruction office staff has the opportunity to double check that your grades are complete and all of the necessary paperwork has been filed. Once your grades are certified as complete, you can leave campus with the knowledge that your grades are complete and that the instruction office will not be bothering you during your free time to correct problems with the grades.